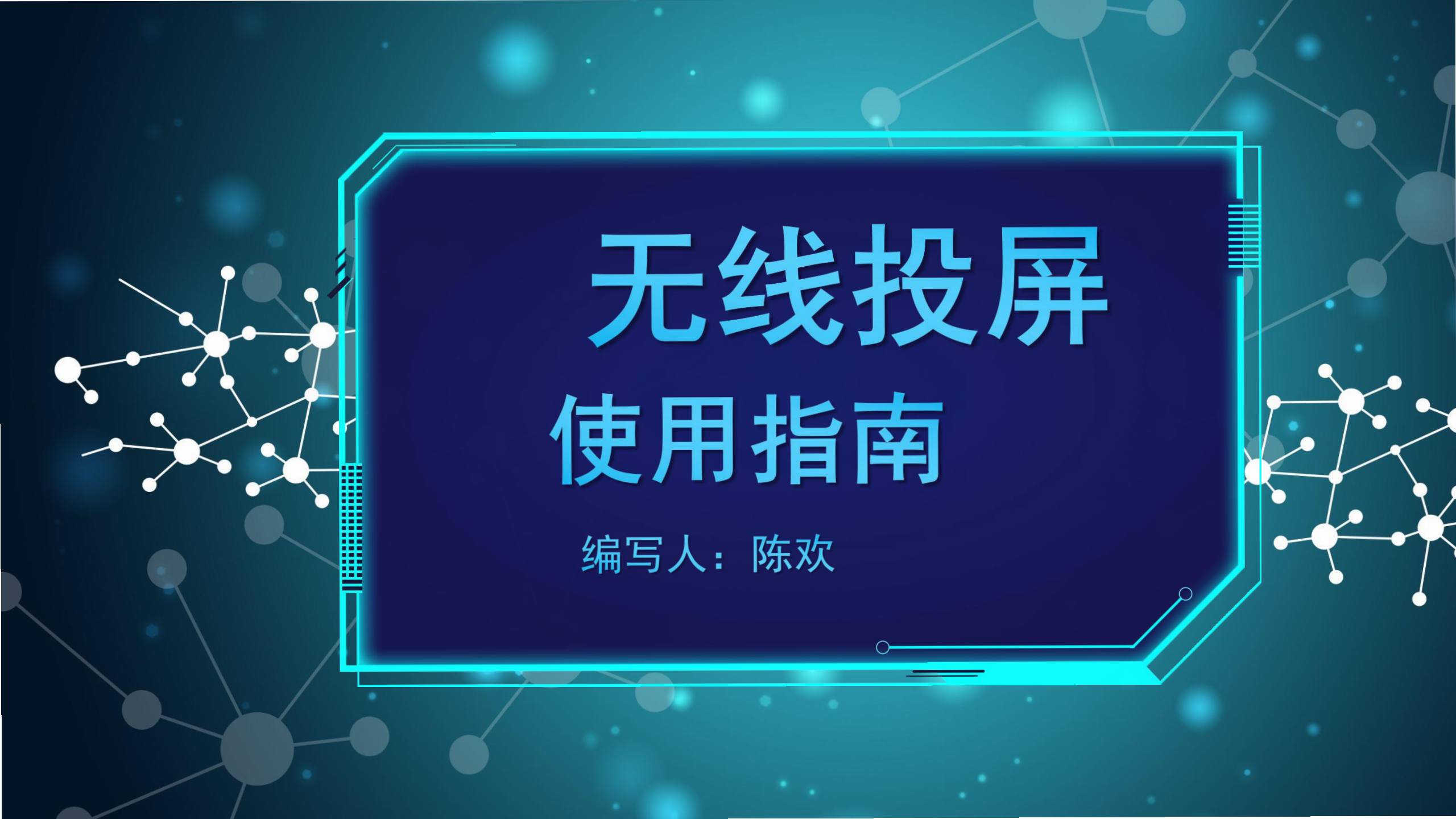

### 投影仪网络设置

### 使用人请跳过这步

这一步是管理员进行设置,使用人不需要去设置跳过这一步,默认情况下打开投影仪自动连接无线网。用遥控器选择设置,选择网络设置。

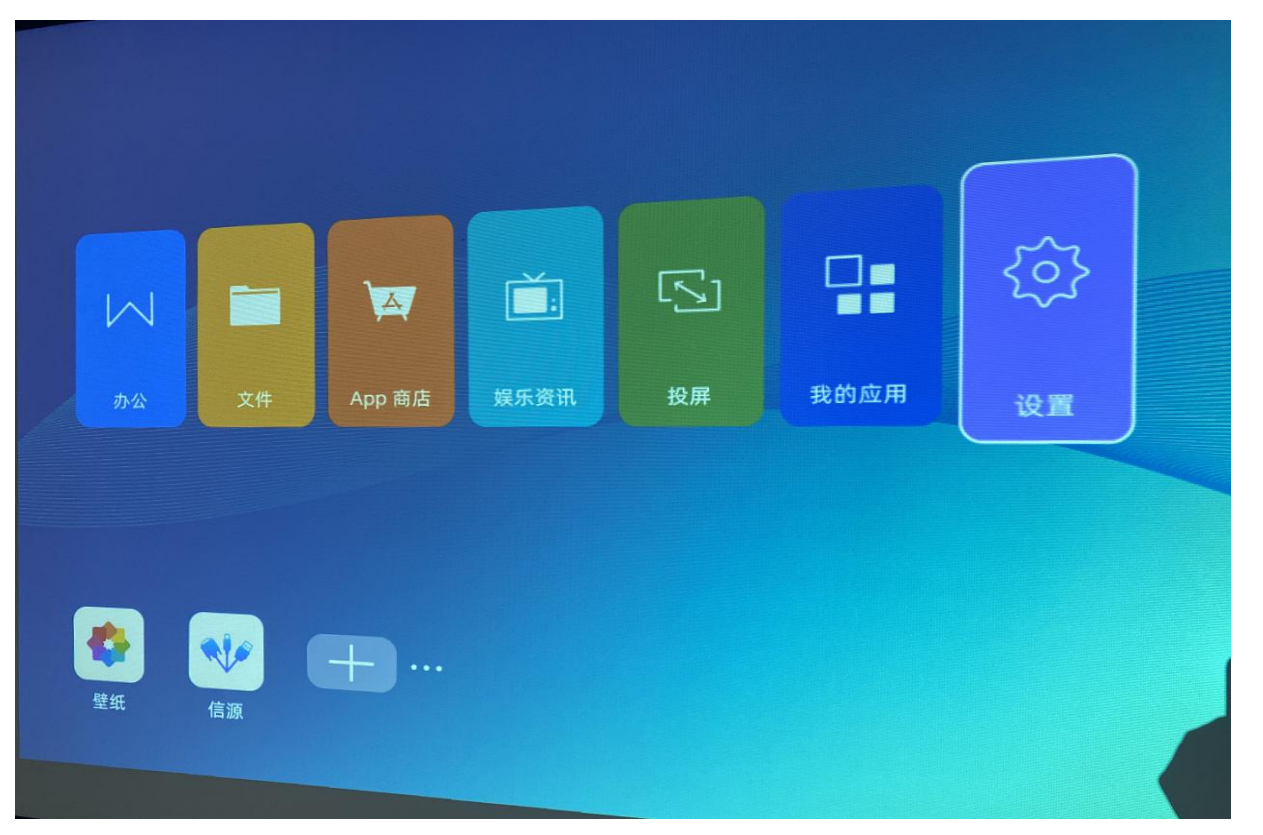

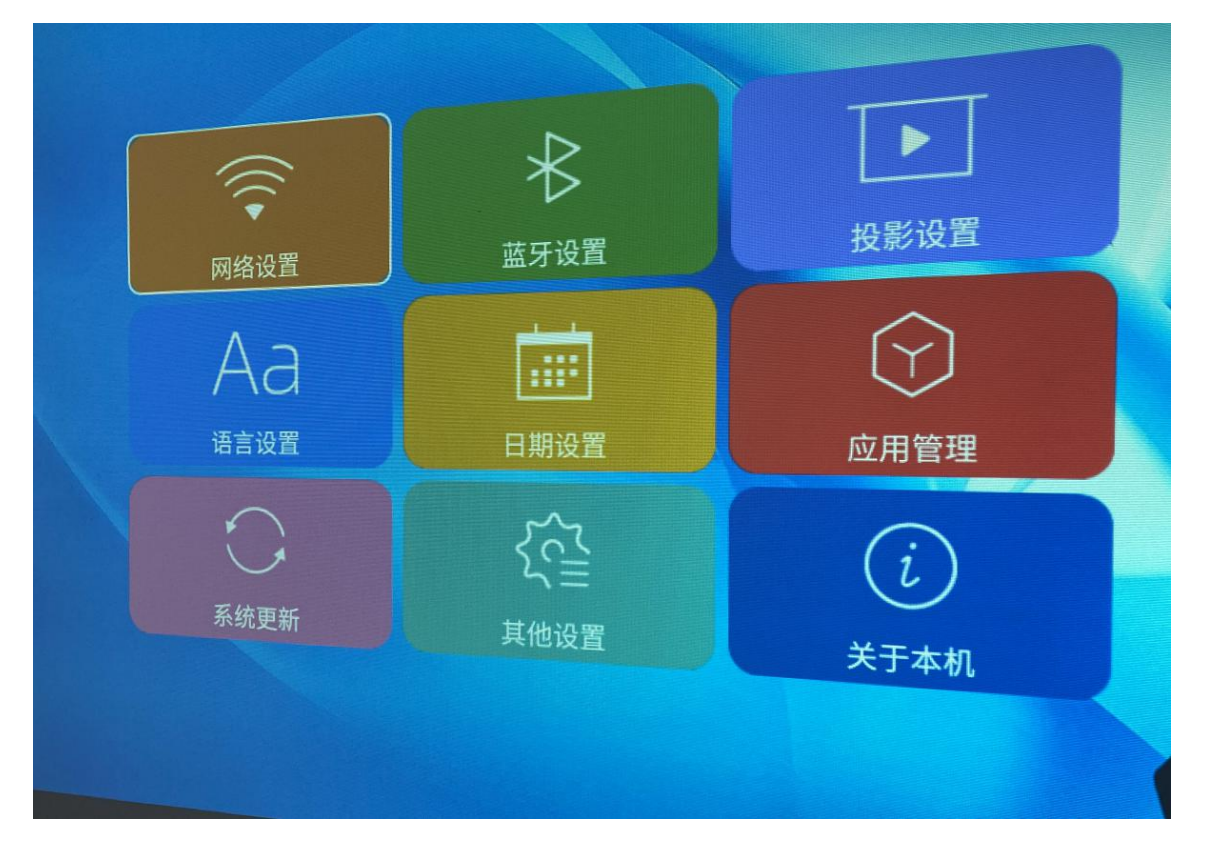

# 投影仪网络设置

#### 选择无线网络,这里我们选择培训室里的无线网PeiXunShi,密码不知道的话请到云之家快捷入口"无线密码查询"里查询

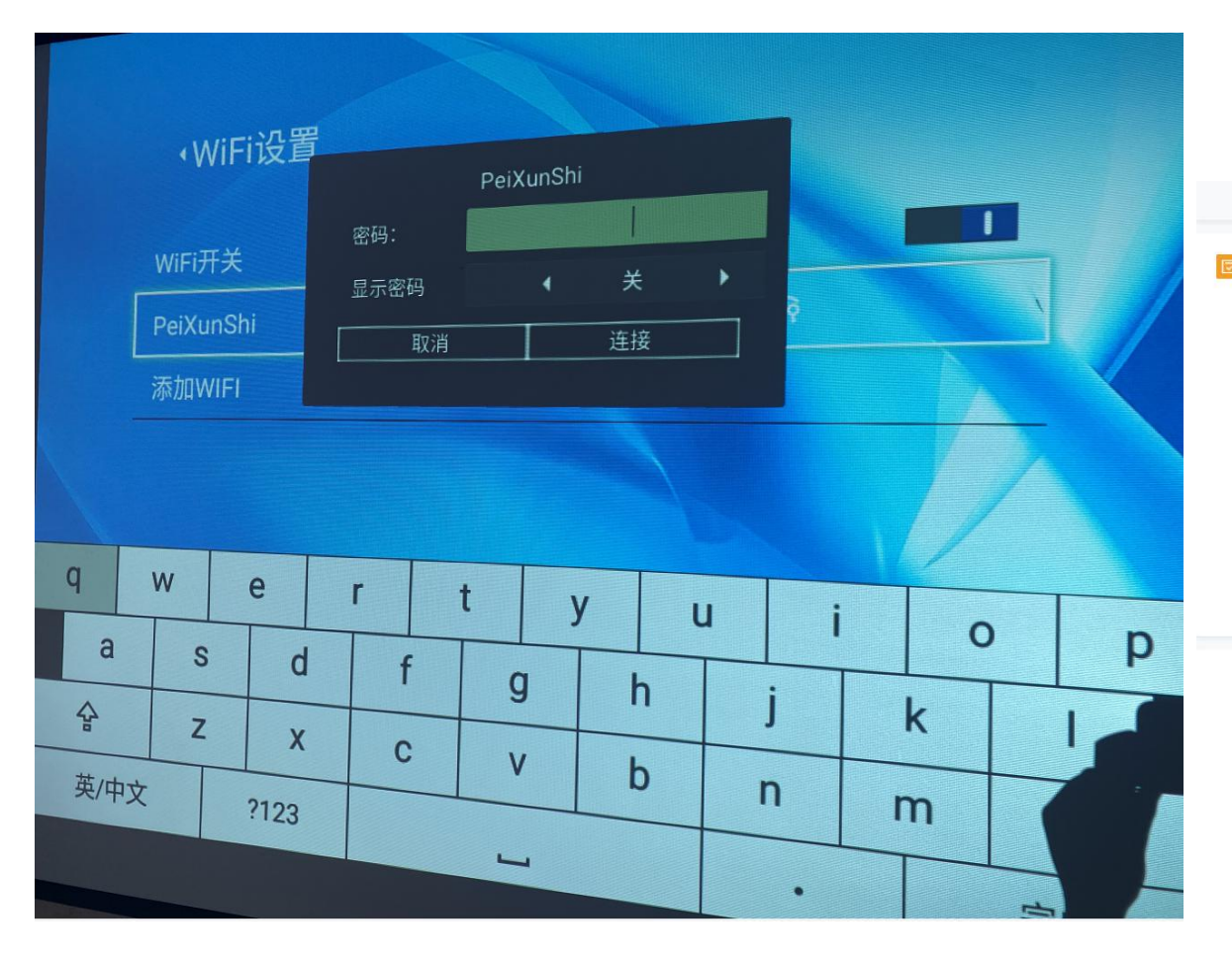

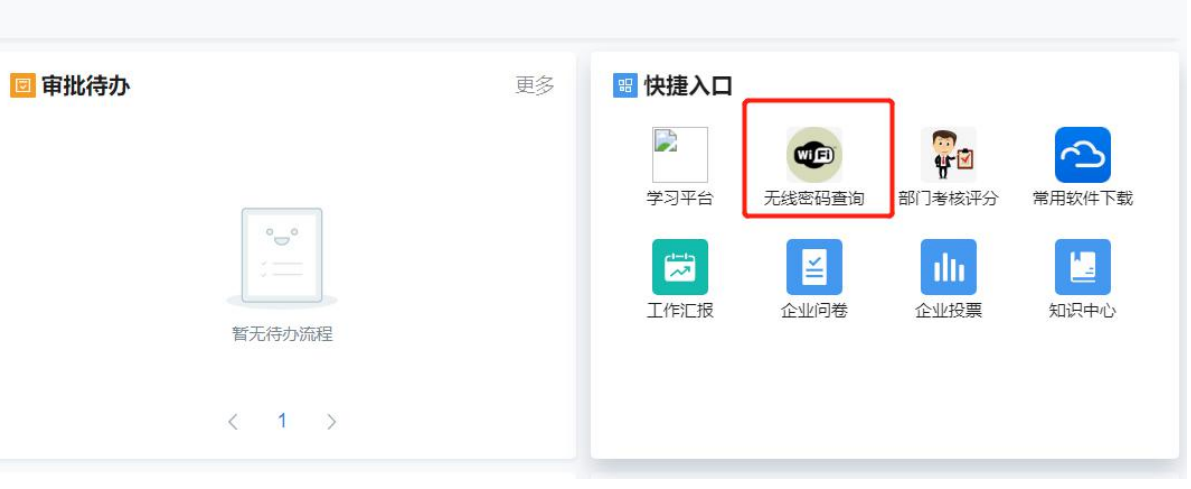

### 打开投屏

### 使用人请从这步开始

遥控器打开投影仪到主界面,选择投屏,进入投屏界面,显示网络信息和投影仪信息,因为我们笔记本和投影仪连接的是同一个网 络投屏码,所以投屏码对于我们没什么用,如果你笔记本和投影仪不是同一网络,就需要在笔记本投屏时输入投屏码。

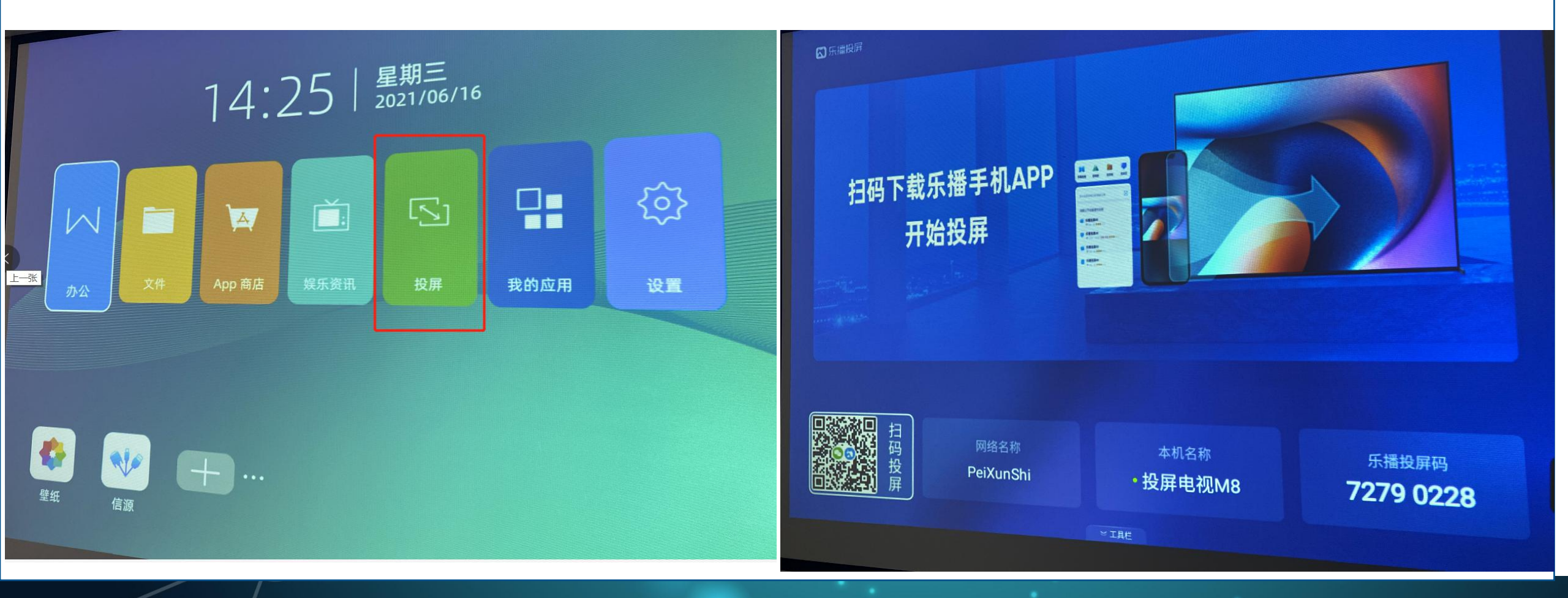

1. 笔记本电脑连接和投影仪使用的同一无线网络,安装投屏软件,软件下载地址: https://www.lebo.cn/Download.jsp,我们选择"乐播投屏电脑版"安装即可

2. 安装完毕后打开软件,输入用户名和密码,目前公众使用账号:18136353453 密码: 1qaz2wsx,如果你有自己的账号,也可以使用自己的账号登录。登录后同一网络下,会自动显示当前投影仪设备,我们点击设备即可投屏。

| 发起投屏      | & ≡ ×   |
|-----------|---------|
| 输入投屏码发起投屏 |         |
| 输入投屏码投屏   | 投屏      |
|           |         |
| 选择设备发起投屏  | 主屏幕镜像 🔹 |
| 投屏电视M8 推荐 | 投屏      |

#### 投屏后会发现没有全屏,这是因为我们的幕布是4:3 比例的幕布,咱们的笔记本可能是16:9,需要我们设 置下笔记本分辨率

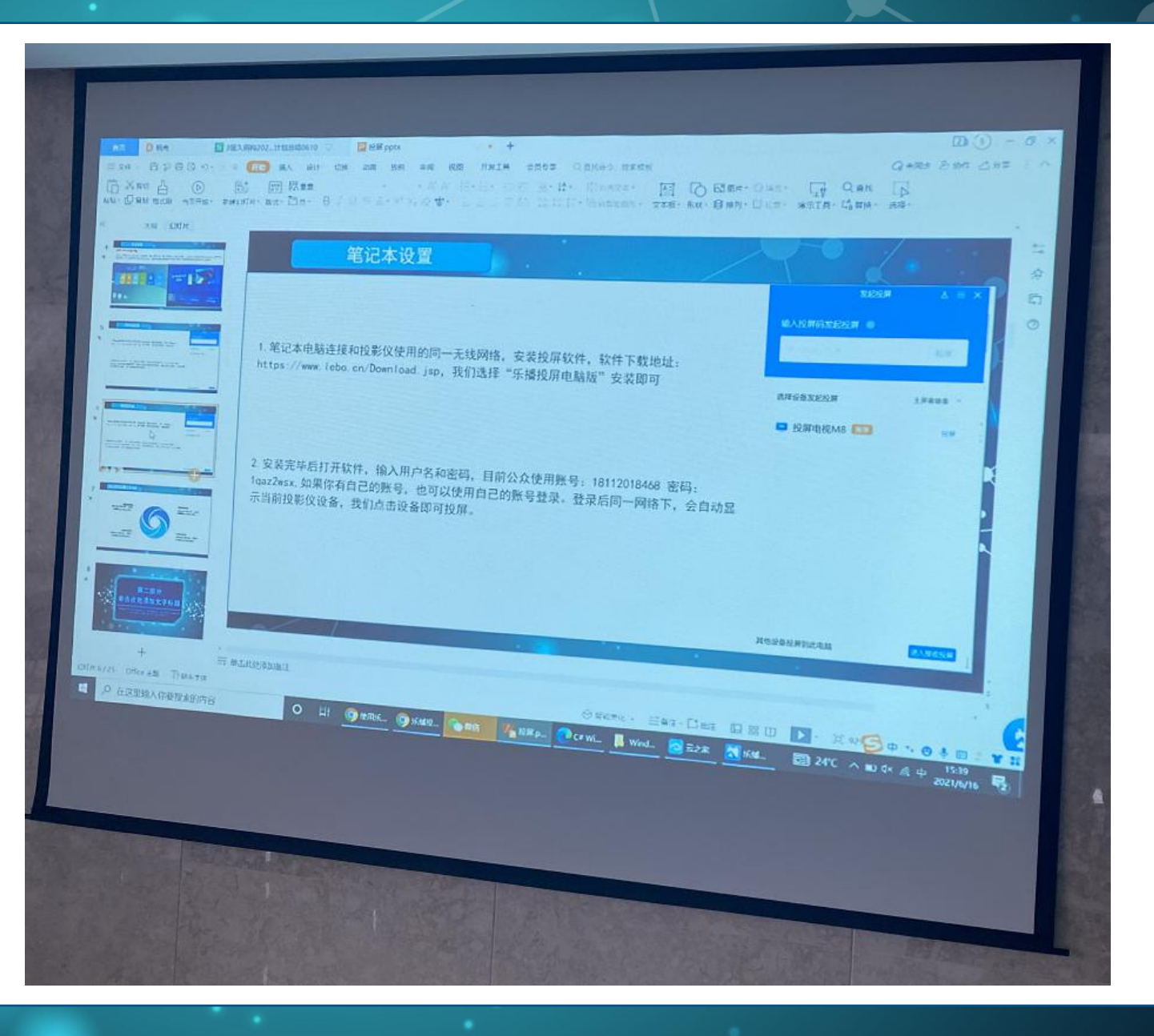

WIN7系统笔记本分辨设置: 鼠标桌面右键, 选择"显示设置", 分辨率选择1024X768

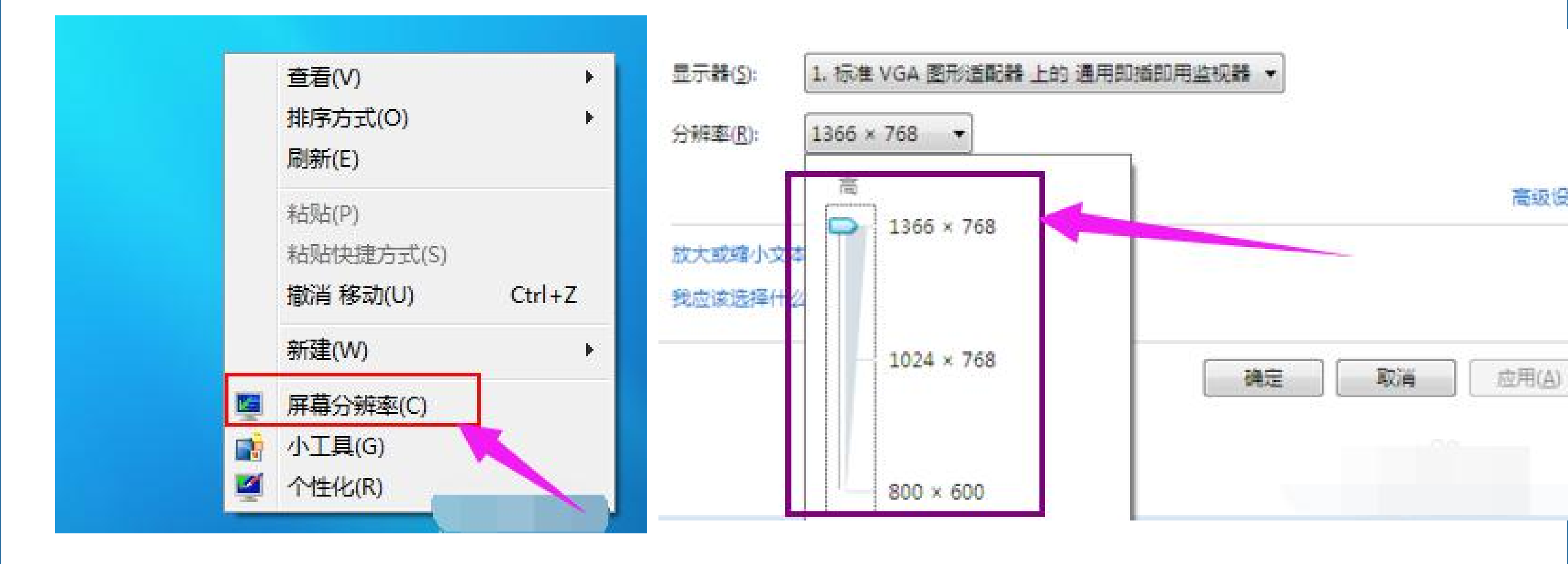

WIN10系统笔记本分辨设置: 鼠标桌面右键, 选择"显示设置", 分辨率选择1024X768

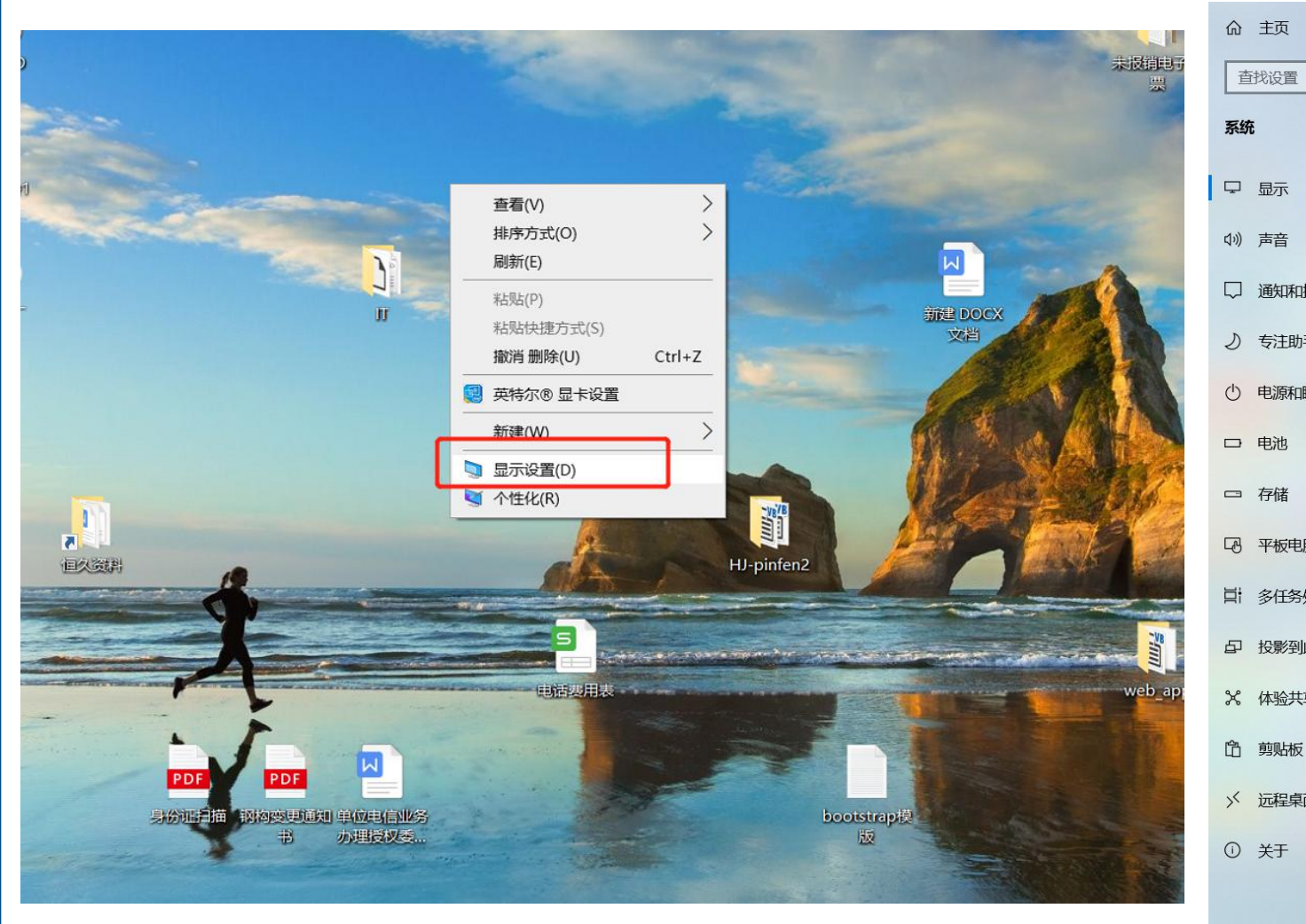

|     | 显示                           |
|-----|------------------------------|
| ٩   | 亮度和颜色                        |
|     | 更改内置显示器的亮度                   |
|     | 夜间模式                         |
|     | ● ×                          |
|     | 夜间模式设置                       |
| 操作  |                              |
| Ŧ   | Windows HD Color             |
| -   | 让支持 HDR 的视频、游戏和应用的画面更明亮、更生动。 |
| 睡眠  | Windows HD Color 设置          |
|     | 1600 × 1200                  |
|     | 1600 × 900                   |
|     | 1440 × 900                   |
|     | 1400 × 1050                  |
| 脑   | 1366 × 768                   |
| 处理  | 1360 × 768                   |
|     | 1280 × 1024                  |
| 此电脑 | 1280 × 960                   |
|     | 1280 × 800                   |
| +   | 1280 × 768                   |
|     | 1280 × 720                   |
| Ŧ   | 1280 × 600                   |
|     | 1152 × 864                   |
|     | 1024 × 768                   |
|     | 800 × 600                    |
|     | V                            |

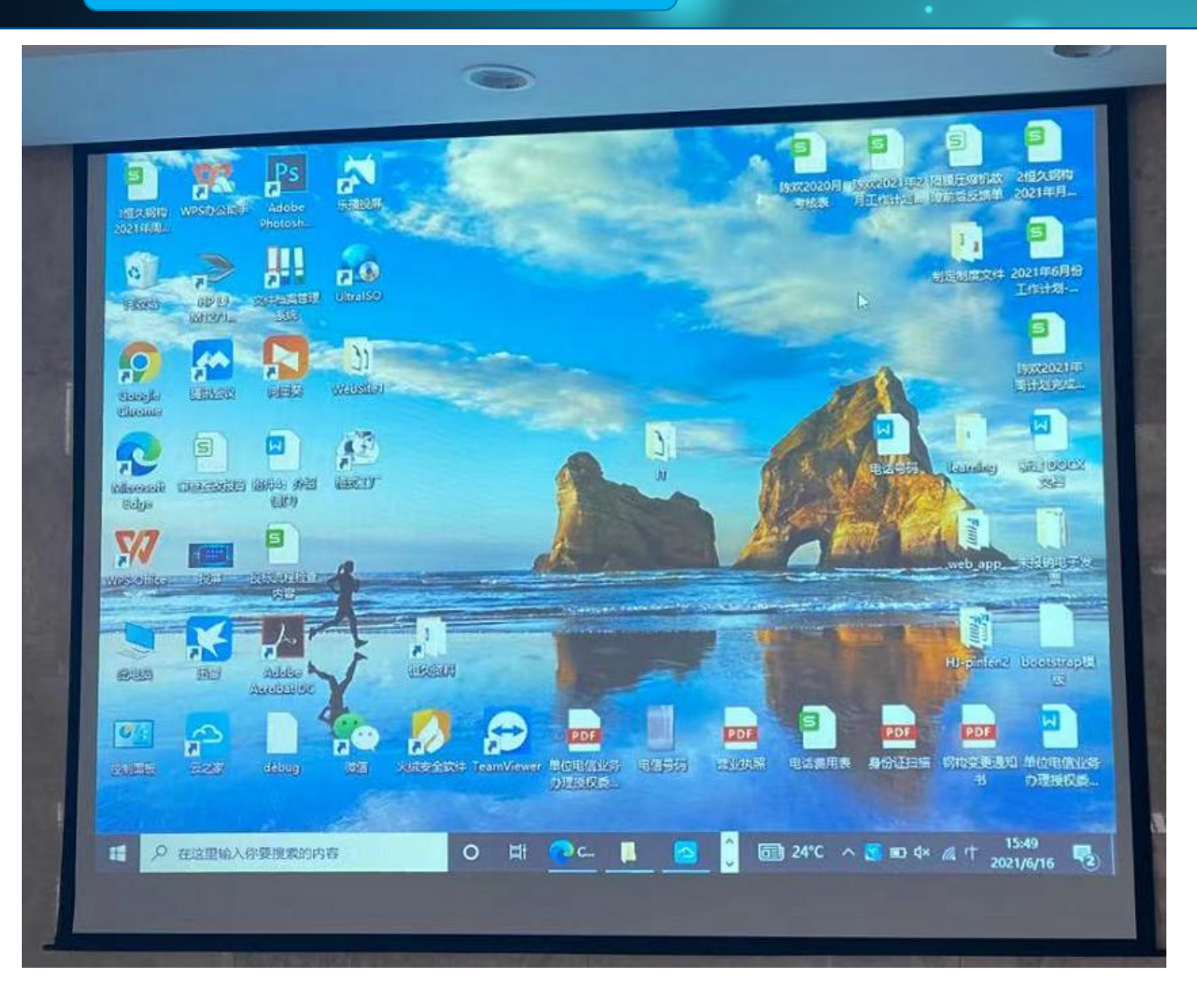

#### 画面已铺满整个幕布

## 结束投屏

#### 找到任务栏中的乐播,双击打开主界面,点击断 开就可结束投屏。

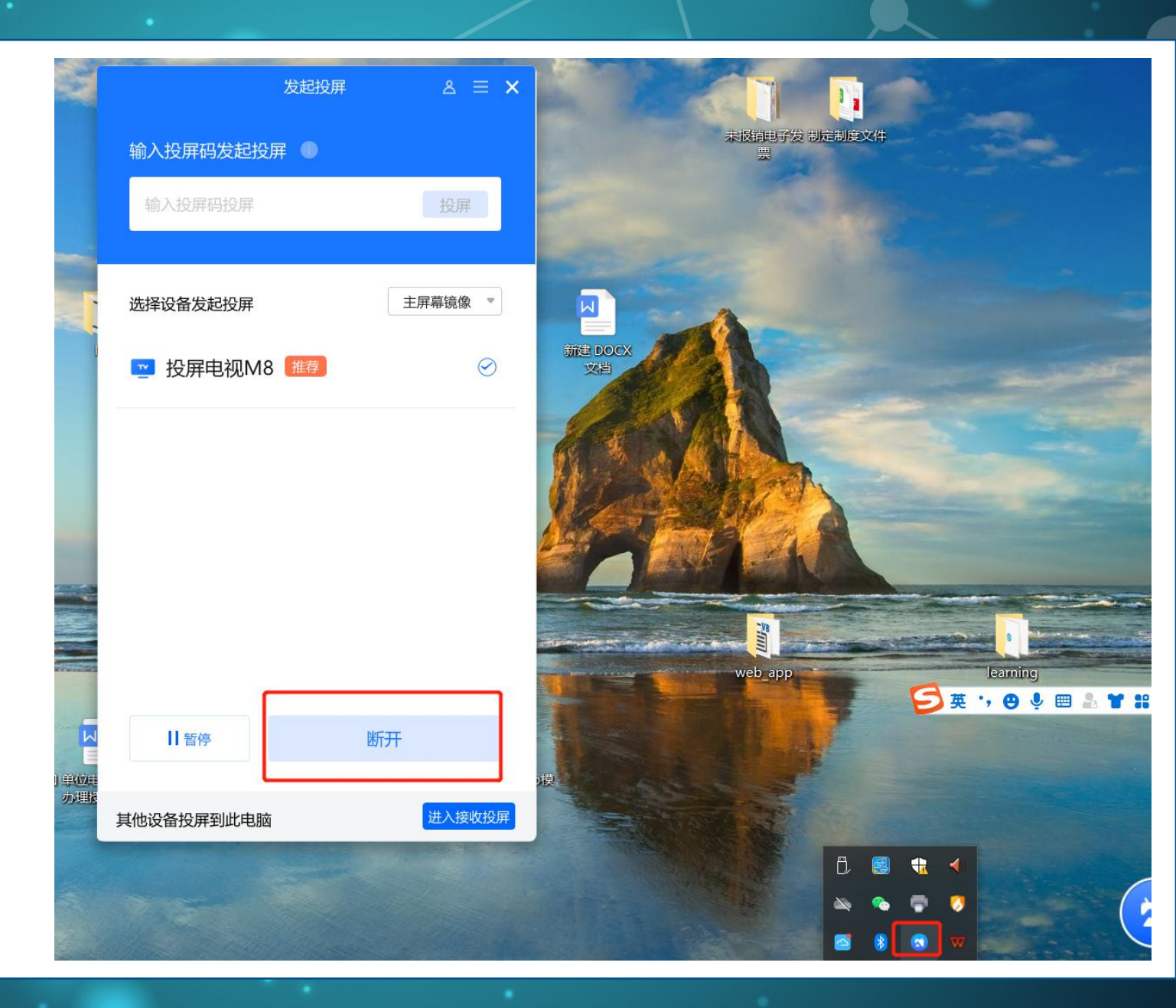

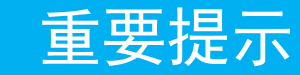

1. 使用完毕后, 记得把笔记本分辨率改回去

2. 投屏比较适合文档类的投屏,如播放视频会因为局域网中设备太多,网络带宽占用较多,可能会造成卡顿现象,所以不建议视频类投屏(公司网络网线最多传输速度为100M/S,由于局域网中设备有80台左右,占用网络带宽较多。)

3. 记得结束后关闭投影仪